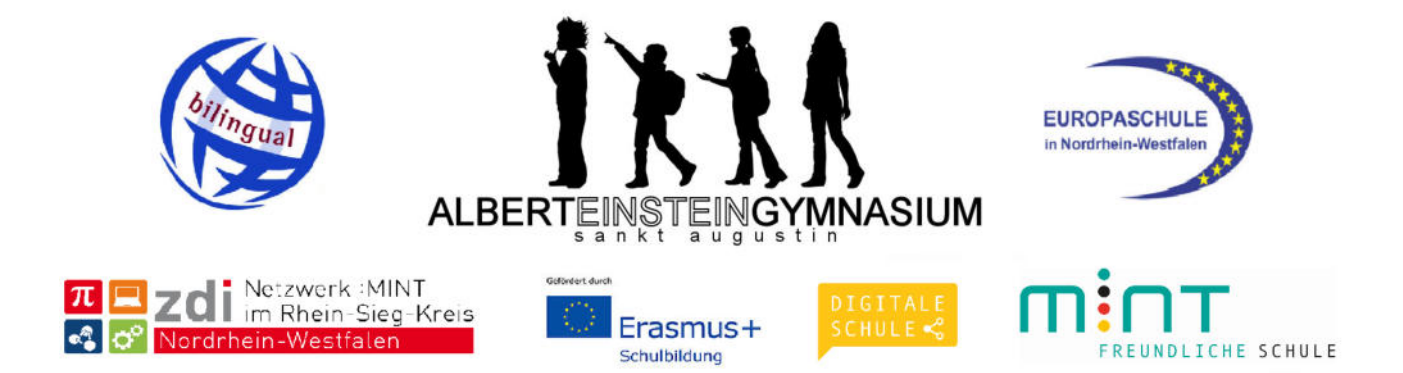

# **DIGITALE LIZENZCODES EINLÖSEN**

#### Anleitung für das digitale Mathebuch beim Klett-Verlag:

Du gehst auf die Seite <u>www.klett.de</u>

Du klickst auf das große orange Feld links oben und gehst dann anscheinend erneut auf die Klett-Seite, die sieht aber dann anders aus.

Oben rechts findest du einen Button, auf dem steht "Anmelden Mein Klett", auf diesen klickst du.

Du kommst auf eine Seite, auf der du dich anmelden oder registrieren musst. Da du wahrscheinlich noch nicht beim Klettverlag angemeldet bist, gehst du zur Registrierung. Dort wählst du Registrieren als Schüler:in

Jetzt gibst du eine E-Mail-Adresse ein, auf die du (mindestens einmalig, es kann also auch in Absprache die der Eltern sein....) zugreifen kannst und wählst ein Passwort, das du dir merken kannst. Dies ist dann das Passwort für die Klett-Seite und hat mit dem Passwort des Mailaccounts nichts zu tun!

Jetzt bekommst du eine Mail an die angegebene E-Mail-Adresse und aktivierst dein Konto, indem du auf den Link in der Mail klickst.

Du meldest dich danach mit Angabe der E-Mail-Adresse und dem von dir gewählten Passwort bei Klett an. Du bist nun ein angemeldeter Benutzer.

Nun gehst du zum "Arbeitsplatz"- Hier kannst du nun den Nutzerschlüssel eingeben, der dir von deiner Lehrerin /deinem Lehrer gegeben wurde. Indem du die Seite aktualisierst, wird das Buch angezeigt und wenn du willst heruntergeladen, das solltest du beim IPad machen, damit du auch offline zugreifen kannst.

Wenn du das Buch auf mehreren Endgeräten nutzen möchtest, lade dir die Klett App, die du im PlayStore findest, auf dein Endgerät herunter. Wenn du dich in der App mit der Mailadresse und dem Passwort anmeldest, hast du direkt auch wieder dein Buch. Das gilt

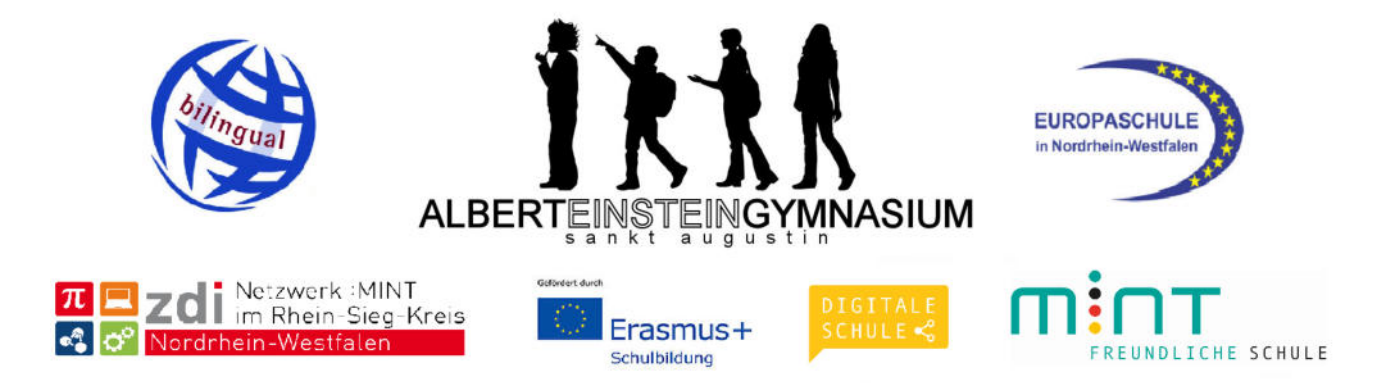

auch an jedem PC. Den Nutzerschlüssel brauchst du also nicht mehr, aber die Mailadresse und das Passwort solltest du dir merken, falls du z.B. mal bei der Freundin, der Oma etc. zu Besuch bist und dort dein Mathebuch nutzen möchtest.

## Anleitung für das digitale Deutschbuch beim Cornelsen-Verlag

Du gehst auf die Seite www.cornelsen.de

Oben rechts gibt es einen Button "Anmelden".

Wenn du noch kein Nutzerkonto hast, musst du dich – genau wie bei Klett – zunächst registrieren, das machst du auch wieder als Schüler/-in. Du benötigst eine E-Mail-Adresse und ein Passwort, bekommst auch hier eine Mail und hast danach ein Benutzerkonto, bei dem die E-Mail Adresse der Nutzername ist. Wenn du die Registrierung abgeschlossen hast (Link von Cornelsen in der Mail bestätigen) kannst du dich anmelden. Dann kommst du auch eine Seite mit deinem persönlichen Konto. Auf der gibt es einen Button zur E-Bibliothek, auf dieser Seite kannst du dann ein Produkt freischalten. Du gibst den Lizenzcode ein und aktualisierst das Konto. Erst dann wird dir das Buch angezeigt.

Die App ist schon auf deinem Tablet! Auch hier kannst du das Buch auf beliebigen Endgeräten nutzen, du brauchst den Code nicht mehr, aber deine Anmeldedaten (E-Mail Adresse und Passwort)

Viel Erfolg!

# Anleitung digitale Schulbücher BiBox

1. Logge dich auf folgender Seite mit deinen Zugangsdaten ein: <u>https://www.bibox.schule/</u>. Klicke dazu auf "Anmelden" oben rechts.

Alternativ kannst du dir auch die BiBox 2.0-App für Smartphone und Tablet herunterladen und dich dort einloggen.

### Achtung: Behalte dein Kennwort immer für dich und gib es niemandem weiter!

 Nun erscheinen die f
ür dich freigeschalteten B
ücher. Um ein Buch zu öffnen, klicke darauf. Links siehst du die Kapitel des Buches (die du auch anklicken kannst), rechts oben stehen die Seitenzahlen. Du kannst eine Seitenzahl auch auswählen, indem du sie dort eintippst.

Unten hast du eine Leiste mit Symbolen, mit denen du verschiedene Dinge machen kannst.

3. Erklärung der Symbolleiste:

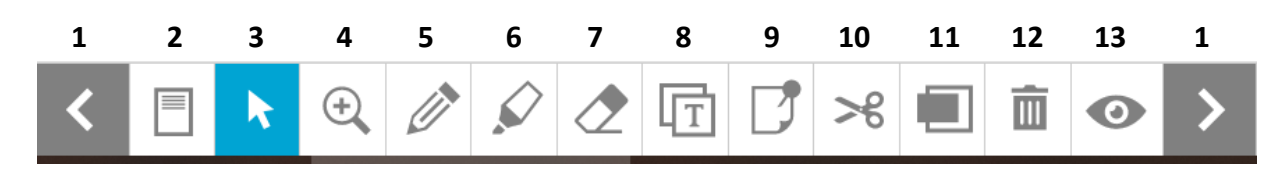

- (1) Pfeile: mit den Pfeilen links und rechts kannst du vor- und zurückblättern.
- (2) Mit diesem Symbol kannst du auswählen, ob dir eine Seite oder eine Doppelseite angezeigt wird.
- (3) Der Cursor sollte normalerweise aktiv sein, damit du Seiten anklicken kannst.
- (4) Wenn die Lupe ausgewählt ist, kannst du damit hinein- und herauszoomen. Dies funktioniert aber auch durch Scrollen mit dem Mausrad oder Zoomen mit dem Touchpad.
- (5) Mit dem Stift kannst du Dinge im Buch markieren, z.B. unterstreichen.
- (6) Mit dem Textmarker kannst du ebenfalls Dinge markieren.
- (7) Mit dem Radiergummi kannst du Markierungen wieder löschen.
- (8) Mit diesem Symbol kannst du Textabschnitte kopieren. Markiere einen Text. Dieser erscheint dann in einem neuen Fenster. Klicke im Fenster auf "kopieren", dann kannst du ihn z.B. in Word einfügen.
- (9) Wenn du das Notizen-Symbol auswählst, kannst du irgendwo auf eine Schulbuchseite klicken und dir eine Notiz dazu schreiben.
- (10) Hiermit kannst du Fotos von Teilen der Buchseite machen und diese als Abbildung speichern.
- (11) Hiermit kannst du Teile einer Buchseite verbergen, indem du einen grauen Kasten darüberlegst. Den Kasten kannst du mit dem Radiergummi wieder entfernen.
- (12) Die Mülltonne entfernt alle Markierungen, die du auf einer Seite gemacht hast (also alle Stiftmarkierungen, Textmarker-Markierungen und graue Kästen).
- (13) Das Auge verbirgt alle Markierungen, die du auf einer Seite gemacht hast. Sie sind aber nicht gelöscht, sondern erscheinen wieder, wenn du nochmal auf das Auge klickst.
- 4. Personen-Symbol unten links:

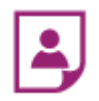

Dein Lehrer/deine Lehrerin kann dir Material freischalten, z.B. Arbeitsblätter. Wenn du auf dieses Symbol klickst, kannst du sehen, ob dein Lehrer/deine Lehrerin dir etwas freigeschaltet hat.